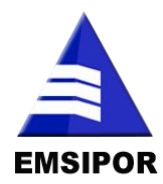

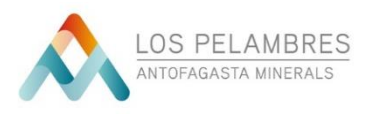

## **INSTRUCTIVO PARA TRAMITAR AIC**

Esta nueva modalidad de tramitación AIC tiene por objetivo de agilizar los procesos de tramitación, con el fin de optimizar los tiempos de todo el proceso que implica la operación.

A continuación, se detalla paso a paso como tramitar su AIC:

- 1- Solicitar por correo la invitación al portal web Emsjolivares@eeccmlp.cl
- 2- Le llegará por correo la invitación al portal, el cual vendrá inserta con un Usuario y Clave. Seleccione el enlace enviado e ingrese.
- 3- Ya dentro del portal, usted deberá seguir las siguientes instrucciones para subir su solicitud AIC

| EMPRESA DE SERVICIOS INTEGRALES POR OS LIMITADA Configuracion Cerrar sesion |            |           |            |         |  |  |  |  |
|-----------------------------------------------------------------------------|------------|-----------|------------|---------|--|--|--|--|
| Inscritas                                                                   | Pendientes | Aceptadas | Rechazadas |         |  |  |  |  |
| Solicitudes externas / Nueva solicitud                                      |            |           |            |         |  |  |  |  |
| Nueva solicitud                                                             |            |           |            |         |  |  |  |  |
| FECHA                                                                       | ESTADO     | ESTADO    |            | PERSONA |  |  |  |  |
| No existen registros                                                        |            |           |            |         |  |  |  |  |

- a. Ingresar en la pestaña INSCRITAS
- b. Seleccionar opción NUEVA SOLICITUD
- **c.** Luego busque el nombre del trabajador a tramitar, en el cuadro texto puede digitar el nombre del trabajador

| EMPRES        | A DE SERV                                                                                                    | VICIOS INTEGRALES                                                                                                    | S POR OS LIMITADA |            | onfiguracion | Cerrar sesion |  |
|---------------|----------------------------------------------------------------------------------------------------|----------------------------------------------------------------------------------------------------|-------------------|------------|--------------|---------------|--|
| Inscritas     |                                                                                                    | Pendientes                                                                                                    | Aceptadas         | Rechazadas |              |               |  |
| Solicitudes e | xternas / Nue                                                                                                    | va solicitud                                                                                                    |                   |            |              |               |  |
| Nueva         | Crear solicitud                                                                                                    | 1                                                                                                    |                   |            |              |               |  |
| FECHA         |                                                                                                    |                                                                                                    |                   |            |              |               |  |
| Pe            | ersona                                                                                                    | grese personal aqui                                                                                                    |                   |            |              |               |  |
| Tij<br>lic    | po de constant de la constant de la | CAMIONETA<br>BUS<br>GAMION<br>FURGON<br>PERADOR DE GRUA<br>CAMION PLUMA<br>RIGGER<br>PUENTE GRUA<br>ESCOLTAS<br>ALC MINA |                   |            |              |               |  |
| Tij<br>so     | oo de<br>licitud                                                                                                    | ievo 🔻                                                                                                    |                   |            |              |               |  |
|               |                                                                                                    |                                                                                                    |                   |            |              |               |  |
|               |                                                                                                    |                                                                                                    |                   |            | Cancelar     | Crear         |  |

- **d.** Seleccione el tipo de licencia a tramitar. Ejemplo: Camioneta, Bus, Rigger, Escoltas, Etc.
- e. Tipo de solicitud: si es Nueva, Renovación o Extravío
- f. Presione el botón, CREAR

**g.** Se desplegará hacia abajo toda la documentación que se requiere para tramitar su AIC según el tipo de solicitud.

| Requisito                   | Fecha de vencimiento | Tipo de licencia | Archivo                                               |
|-----------------------------|----------------------|------------------|-------------------------------------------------------|
| Formulario solicitud        |                      |                  | Seleccionar archivo Ningún archivo seleccionado Subir |
| Foto carnet                 |                      |                  | Seleccionar archivo Ningún archivo seleccionado Subir |
| Fotocopia L municipal       | 16/12/2019           | ¥                | Seleccionar archivo Ningún archivo seleccionado Subir |
| Hoja vida conductor         |                      |                  | Seleccionar archivo Ningún archivo seleccionado Subir |
| Examen psicoensotecnico     | 16/12/2019           |                  | Seleccionar archivo Ningún archivo seleccionado Subir |
| Certificado de simulador    |                      |                  | Seleccionar archivo Ningún archivo seleccionado Subir |
| Descriptor de cargo o anexo |                      |                  | Seleccionar archivo Ningún archivo seleccionado Subir |
|                             |                      |                  |                                                       |
|                             |                      | Cancelar         | Guardar                                               |
|                             |                      |                  |                                                       |

- h. Adjuntar archivos requeridos en cada Item. Luego seleccionar Subir. En algunos Item se le requerirá seleccionar fecha de vencimiento del documento, por ejemplo. Fecha de vencimiento de su licencia municipal y/o examen Psicosensotécnico.
- i. Luego de subir TODOS los documentos y sin dejar nada pendiente, debe selección la opción: ENVIAR

| Requisito               | Fecha de vencimiento | Tipo de licencia | Archivo                                         |       |
|-------------------------|----------------------|------------------|-------------------------------------------------|-------|
| Formulario solicitud    |                      |                  | Seleccionar archivo Ningún archivo seleccionado | Subir |
| Foto carnet             |                      |                  | Seleccionar archivo Ningún archivo seleccionado | Subir |
| Fotocopia L municipal   | 27-12-2019           | B v              | Seleccionar archivo Ningún archivo seleccionado | Subir |
| Hoja vida conductor     |                      |                  | Seleccionar archivo Ningún archivo seleccionado | Subir |
| Examen psicoensotecnico | 20-02-2020           |                  | Seleccionar archivo Ningún archivo seleccionado | Subir |
| certificado simulador   |                      |                  | Seleccionar archivo Ningún archivo seleccionado | Subir |
| descriptor cargo        |                      |                  | Seleccionar archivo Ningún archivo seleccionado | Subir |
|                         |                      |                  |                                                 |       |
|                         |                      | Cancelar         | Guardar Enviar                                  |       |
|                         |                      |                  |                                                 |       |

- j. Cuando usted haya enviado todos los documentos, su solicitud se posicionará en la pestaña superior "PENDIENTES" para que el departamento de AIC gestione su requerimiento.
- k. Para realizar un seguimiento a vuestras solicitudes, debe estar pendiente en la pestaña superior "ACEPTADAS" o en el caso de que haya algún error y/o documentos mal ingresado, el Depto AIC los rechazará y le saldrá en la pestaña superior "RECHAZADAS"

| EMPRESA DE SERVICIOS INTEGRALES POR OS LIMITADA Configuracion Cerrar sesion |                                               |            |                          |            |  |  |         |  |  |
|-----------------------------------------------------------------------------|-----------------------------------------------|------------|--------------------------|------------|--|--|---------|--|--|
|                                                                             | Inscritas                                     | Pendientes | Aceptadas                | Rechazadas |  |  |         |  |  |
| 00                                                                          | Solicitudes externas / Solicitudes pendientes |            |                          |            |  |  |         |  |  |
| 1                                                                           | TIPO LICENCIA                                 |            | PERSONA                  |            |  |  | ESTADO  |  |  |
|                                                                             | CAMIONETA                                     |            | Gabriela Rebolledo Amest | ica        |  |  | 3455903 |  |  |
|                                                                             |                                               |            |                          |            |  |  |         |  |  |

I. Todas las solicitudes **ACEPTADAS** las podrán retirar en Depto AIC Casona Santa Rosa Salamanca o consultar al fono: 227984520

GERENCIA SSO - PROTECCION INDUSTRIAL - MINERA LOS PELAMBRES